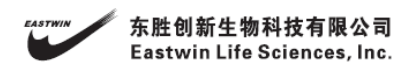

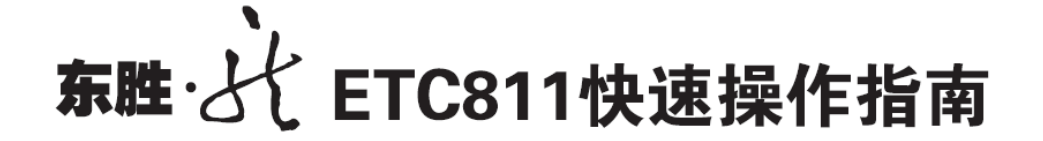

- 自检: 启动仪器后, 扩增仪屏幕及指示灯将会点亮, 随后几秒钟后会发出"嘟"的一声, 屏幕 显示 "Self testing……", 仪器开始进行自检。整个自检过程大约需要1分钟;
- 2. 进入 "FILE" 界面: 屏幕进入主界面后点击 "FILE" 进入文件管理界面;
- 3. 打开或者创建一个文件夹:点击 "OPEN" 或 "NEW" 打开或者创建一个文件夹;
- 4. 打开或者创建一个文件:点击 "OPEN" 或 "NEW" 打开或者创建一个文件;
- 5. 编辑 STEP: 选中一个 STEP 点击 EDIT 后可进行当前 STEP 的编辑;
- 一个典型的 PCR 程序设置举例及输入技巧介绍:
  - a) 95 度 5 分钟: 光标停留在 TempL 处后输入 "950" 此时系统自动将 TempH 赋值为 "95.0", 并将光标定位至 Time 处,随后输入 "5 分钟",直接键入 "0500",点击 OK 完成此 STEP 1 的设置;
    - i. 技巧提示:只需键入 "950 0500"
  - b) **95 度 30 秒**:点击选中 STEP 2,点击 "EDIT"可进行第 2 步参数的输入,与上步类似,连续键入 "950" "0030"点击 OK;
    - i. 技巧提示:只需键入 "950 0030"
  - c) 55 度 30 秒:点击选中 STEP 3,点击 "EDIT"可进行第 3 步参数的输入,与上步类似,连续键入 "550" "0030"点击 OK;
    - i. 技巧提示:只需键入 "550 0030"
  - d) 72 度 30 秒循环 30 次:点击选中 STEP 4,点击 "EDIT"可进行第 4 步参数的输入,与上步 类似,连续键入 "720" "0030",随后光标移动至 Goto,如果想回到第二步可键入 "02",最后在 Cycle 处键入循环次数例如"30",点击 OK 即可完成一个普通的 PCR 程序的设定。
    技巧提示:只需键入 "720 0030 02 30"
- 7. 梯度 PCR 的参数设定: 设置完 TempL(第1列的目标温度值,如"450")后点击 TempH 处, 输入第12列的目标温度值如"600",其余设置参考上面的介绍,下面1-12列表格中显示的是 每一列的温度;
- 含有修饰温度或者修饰时间 PCR 程序的设定: 在+Temp/c 处输入例如 "1.0 度", 可点击 "+/-" 可进行正负的切换, 随后键入 "10"; 在+Time/c 处输入 "1 秒", 可点击 "+/-" 可进行正负的 切换, 随后键入 "001",;
- 保存文件:程序设定完成后可点击 SAVE 进行保存(点击 RUN 也将提示进行保存),输入文件 名称后,点击 SAVE 保存文件;
- 10. 运行文件: 打开一个文件夹并选中想要运行的文件, 点击 "RUN", 随后进入热盖等参数设置界 面输入完下列参数后点击 "OK" 即开始运行程序:
  - a) Hot lid:默认打开,温度为 105℃,直接输入需要设置的热盖温度即可,设定范围(50-100℃), 如要关闭热盖运行请点击 "off";
  - b) Control mode: 默认为 tube, 推荐设置为 tube 模式;
  - c) Sample Volume:默认 25ul,请根据实际情况填写真实的反应体系。